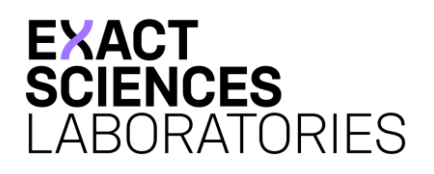

## MyChart Overview

To enroll in MyChart, you will need either a "Signup Info" email or an Activation Code which can be obtained by contacting our Customer Care Center at 1-844-870-8870.

## Activating MyChart

 If you received a "Signup Info" email, click the "Activate MyChart" link, and skip to Step 2. (You will not need an Activation Code if you click the link within 14 days of receiving the email.)

If you did not receive an email, go to <u>https://mychart.exactscienceslabs.com/MyChart/</u> and click the "Sign up now" button on the righthand side of the screen, then enter your Activation Code.

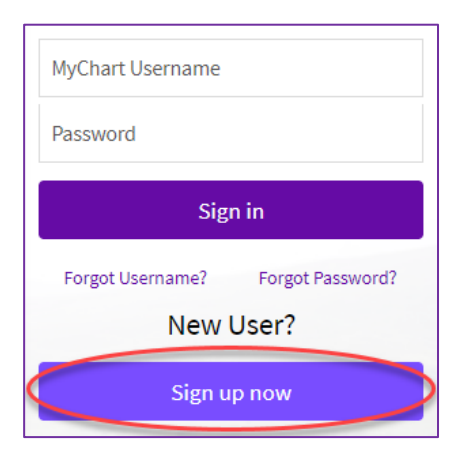

| MyChart Ac<br>Enter your Activ | tivation C | <mark>Code</mark><br>is it appears on y | our enrollment letter (your code is not case sensitive). You will not need to use this code after you complete the |
|--------------------------------|------------|-----------------------------------------|----------------------------------------------------------------------------------------------------|
| signup process.                |            |                                         |                                                                                                    |
| XXXXXX -                       | XXXXXX     | - XXXXXXX                               |                                                                                                    |

2. Fill in the remaining information to complete the registration. Be sure the information matches what is on file with Exact Sciences. Depending on how you sign up, you will see one of the two signup screens below.

| MyChart Signup  | MyChart Activation Code<br>If Activation Code is blank, enter the code provided by Exact Sciences Laboratories. |
|-----------------|----------------------------------------------------------------------------------------------------|
| Username        | 30000X - 30000X - 30000X                                                                                        |
| Create Password | Date of Birth<br>Enter your date of birth in the format shown, using 4 digits for the year.                     |
| Show            | mm / dd / yyyy                                                                                                  |
| Date of Birth   | ZIP Code<br>Please enter your ZIP code on file with Exact Sciences Laboratories.                                |
| Submit          | xxxxx<br>Next                                                                                                   |

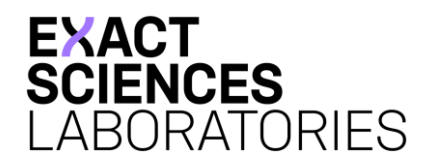

## Accessing MyChart Results

- If you are using the MyChart Mobile app, you may need to click "Switch organizations" at the top and select Exact Sciences Laboratories.
- Once logged in to Exact Sciences MyChart, click the "Test Results" button at the top of the page to see your result.

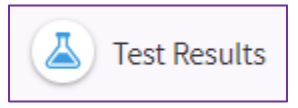

## Printing Test Results

- 1. From Test Results, click on a test name to open the Result Report.
- 2. Click the printer icon in the upper right corner:
- 3. Click "Print this page" at the top.

Please contact our Customer Care Center at 1-844-870-8870 with any questions. Our specialists are available 24 hours a day, 7 days a week.